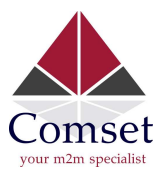

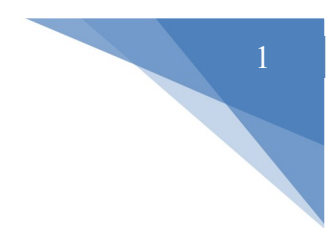

## How to generate a self-signed certificate with custom root CA

1. Generate self-signed root certificate files. To do that, run the command "/etc/scripts/gencert.sh root 7300". 7300 is the number of days before the certificate expires. Input the country code, state, and company name. Keep the challenge password field empty.

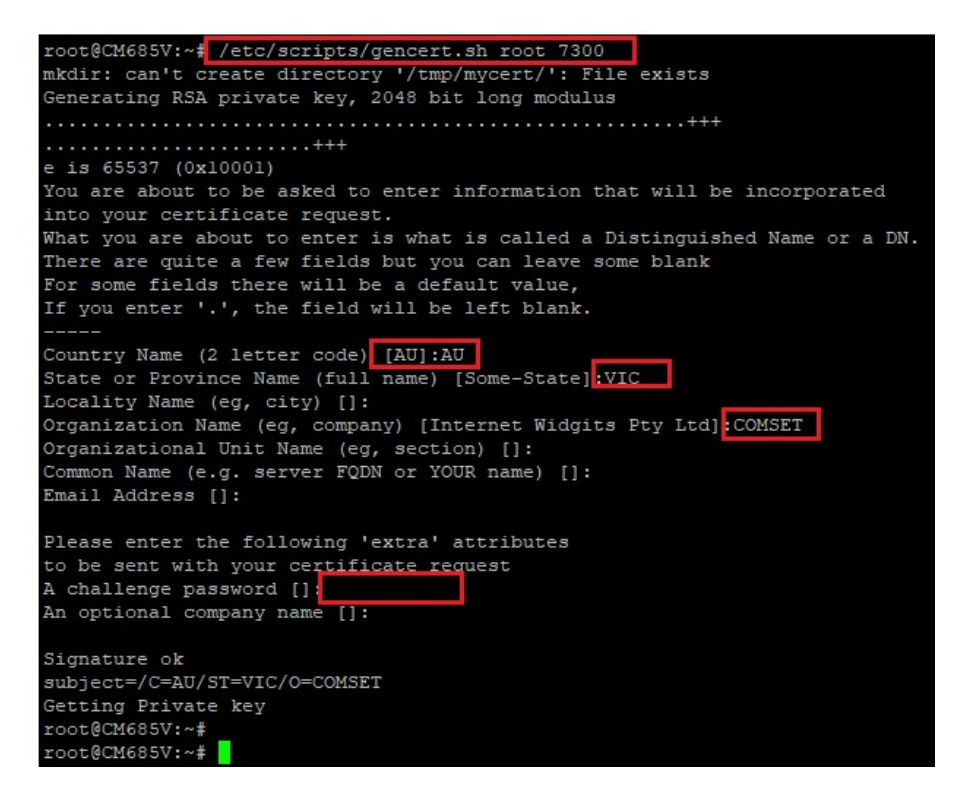

2. Run the command **Is /tmp/mycert/**. Here you can see rootca.crt, which will be imported into the web browser.

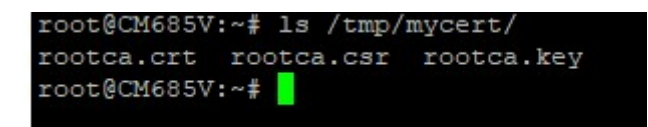

3. Generate the router certificates by entering the command /etc/scripts/gencert.sh cm685v cm685v.dyndns.org 123.150.170.69 192.168.1.1 7300

| cm685v -            | - | Certificate file name.                                       |
|---------------------|---|--------------------------------------------------------------|
| cm685v.dyndns.org - | - | DDNS host name. If there is no DDNS, use "" instead.         |
| 123.150.170.69 -    | - | Static WAN IP. If there is no Static WAN IP, use "" instead. |
| 192.168.1.1 -       | - | Router LAN IP.                                               |
| 7300 -              | - | Number of days before the certificate expires (20 years)     |

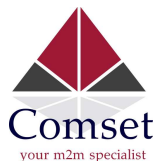

| root@CM685V:~# /etc/scripts/gencert.sh cm685v cm685v.dyndns.org 123.150.170.69 192.168.1.1 7300 |
|-------------------------------------------------------------------------------------------------|
| Generating RSA private key, 2048 bit long modulus                                               |
|                                                                                                 |
|                                                                                                 |
| e is 65537 (0x10001)                                                                            |
| You are about to be asked to enter information that will be incorporated                        |
| into your certificate request.                                                                  |
| What you are about to enter is what is called a Distinguished Name or a DN.                     |
| There are quite a few fields but you can leave some blank                                       |
| For some fields there will be a default value,                                                  |
| If you enter '.', the field will be left blank.                                                 |
|                                                                                                 |
| Country Name (2 letter code) [AU]:AU                                                            |
| State or Province Name (full name) [Some-State]:VIC                                             |
| Locality Name (eg, city) []:                                                                    |
| Organization Name (eg, company) [Internet Widgits Pty Ltd]:COMSET                               |
| Organizational Unit Name (eg, section) []:                                                      |
| Common Name (e.g. server FQDN or YOUR name) []:                                                 |
| Email Address []:                                                                               |
|                                                                                                 |
| Please enter the following 'extra' attributes                                                   |
| to be sent with your certificate request                                                        |
| A challenge password []:                                                                        |
| An optional company name []:                                                                    |
|                                                                                                 |
| Signature ok                                                                                    |
| subject=/C=AU/ST=VIC/O=COMSET                                                                   |
| Getting CA Private Key                                                                          |
| root@CM685V:~#                                                                                  |
| root@CM685V:~#                                                                                  |

 Generate certificates for the second router "cm685v-site2", by entering the command /etc/scripts/gencert.sh cm685v-site2 cm685v-site2.dyndns.org "" 192.168.1.1 7300 <u>Note</u>: The symbol "" is used when there is no Static WAN IP.

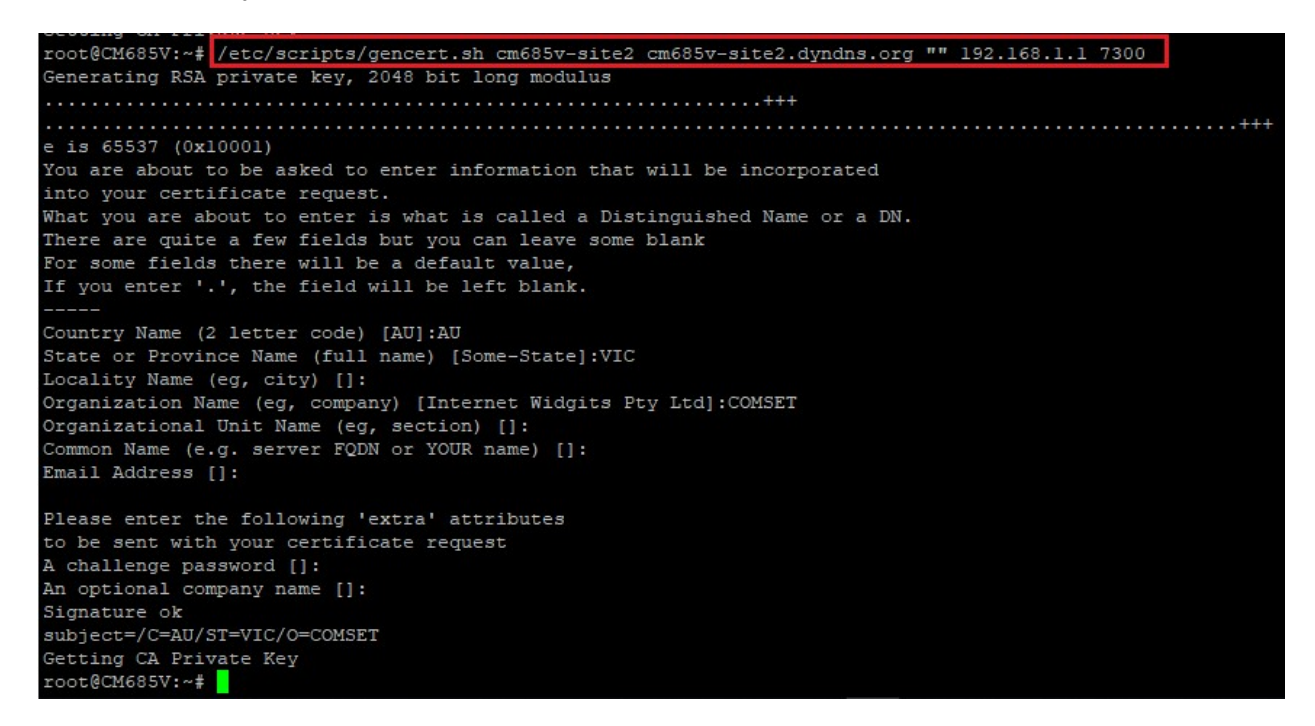

5. Check the router certificates at /tmp/mycert/, by entering the command Is -I /tmp/mycert

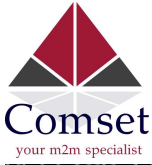

| occound ou itt |   | arote inte | ×.           |
|----------------|---|------------|--------------|
| root@CM685V:~# |   | ls -l      | /tmp/mycert/ |
| -rw-rr         | 1 | root       | root         |
| -rw-rr         | 1 | root       | root         |
| -rw-rr         | 1 | root       | root         |
| -rw-rr         | 1 | root       | root         |
| -rw-rr         | 1 | root       | root         |
| -rw-rr         | 1 | root       | root         |
| -rw-rr         | 1 | root       | root         |
| -rw-rr         | 1 | root       | root         |
| -rw-rr         | 1 | root       | root         |
| -rw-rr         | 1 | root       | root         |
| root@CM685V:~# |   |            |              |

6. Download the certificates via WinSCP. The same certificates rootca.\* can be used again for generating more router certificates. The certificates cm685v.\* and cm685v-site2.\* can now be uploaded into the routers.

| 📮 router@192.168.1.1 🗙  | 💕 New Se    | ssion                |                        |                   |             |                     |              |       |
|-------------------------|-------------|----------------------|------------------------|-------------------|-------------|---------------------|--------------|-------|
| 🔮 My documents 🔹 🎽      | - 🛛 -       | 🗢 • 🔿 • 🛛 🔂          | 1 2 %                  | 📙 mycert 🔹 🚰 🕶 🖸  | 7 •   🔶 • 1 | 🔷 - 🗈 🖬 🏠 🎜         | 🔍 Find Files | 20    |
| Upload 👻 📝 Edit 🔸       | ×d          | Properties   🚰 New   | • I 🕂 🖃 🛛              | 📓 Download 👻 🃝 Ed | lit - 🗙 🛃   | 🔓 Properties 📑 New  |              |       |
| C:\Users\Comset-Ben\Doc | uments\HTTP | S Certificates\      |                        | /tmp/mycert/      |             |                     |              |       |
| Name                    | Size        | Туре                 | Changed                | Name              | Size        | Changed             | Rights       | Owner |
| t                       |             | Parent directory     | 18/11/2022 10:14:29 AM | <b>t</b>          |             | 17/11/2022 12:16 PM | rwxrwxrwt    | root  |
| acm685v.crt             | 2 KB        | Security Certificate | 17/11/2022 12:13:14 PM | cm685v.crt        | 2 KB        | 17/11/2022 12:13 PM | rw-rr        | root  |
| cm685v.key              | 2 KB        | KEY File             | 17/11/2022 12:12:58 PM | cm685v.key        | 2 KB        | 17/11/2022 12:12 PM | rw-rr        | root  |
| 🙀 cm685v-site2.crt      | 2 KB        | Security Certificate | 17/11/2022 12:14:04 PM | Cm685v-site2.crt  | 2 KB        | 17/11/2022 12:14 PM | rw-rr        | root  |
| cm685v-site2.key        | 2 KB        | KEY File             | 17/11/2022 12:13:50 PM | cm685v-site2.key  | 2 KB        | 17/11/2022 12:13 PM | rw-rr        | root  |
| mycert.csr              | 1 KB        | CSR File             | 17/11/2022 12:14:00 PM | mycert.csr        | 1 KB        | 17/11/2022 12:14 PM | rw-rr        | root  |
| myconfig.conf           | 1 KB        | CONF File            | 17/11/2022 12:13:45 PM | myconfig.conf     | 1 KB        | 17/11/2022 12:13 PM | rw-rr        | root  |
| a rootca.crt            | 2 KB        | Security Certificate | 17/11/2022 12:12:35 PM | rootca.crt        | 2 KB        | 17/11/2022 12:12 PM | rw-rr        | root  |
| rootca.csr              | 1 KB        | CSR File             | 17/11/2022 12:12:32 PM | rootca.csr        | 1 KB        | 17/11/2022 12:12 PM | rw-rr        | root  |
| rootca.key              | 2 KB        | KEY File             | 17/11/2022 12:12:22 PM | rootca.key        | 2 KB        | 17/11/2022 12:12 PM | rw-rr        | root  |
| 📄 rootca.srl            | 1 KB        | SRL File             | 17/11/2022 12:14:03 PM | rootca.srl        | 1 KB        | 17/11/2022 12:14 PM | rw-rr        | root  |

7. Upload the cm685v.crt and cm685v.key certificates into the router. After you hit "Save & Apply", the http/https service will restart.

| Status         | Web GUI SSH                          |
|----------------|--------------------------------------|
| System         | HTTPS Cortificate                    |
| System         | HTTPS Certificate                    |
| Setup Wizard   | Cert file Choose File No file chosen |
| Password       | Choose File No file chosen           |
| Certficates    | Key file                             |
| NTP            |                                      |
| Backup/Restore |                                      |
| Upgrade        | Save & Apply Save Reset              |
| Reset          |                                      |

8. Please refer to the document "How to import Root CA certificate into Google Chrome" for importing rootca.crt into your web browser to allow HTTPS access.